# Indhold

| Om brugen af denne manual                 | 3        |
|-------------------------------------------|----------|
| Grundlæggende betjening                   | 5        |
| Bluetooth-telefon                         | 2        |
| Underholdning                             | <b>;</b> |
| Dataudveksling mellem bil og mobiltelefon | 7        |
| Køretøjsindstillinger                     | 3        |
| Indstillinger                             | <b>;</b> |
| Navigation                                | )        |
| Vigtige oplysninger til brugeren          | )        |
| Visninger                                 | )        |
| Indstilling af en destination             | 7        |
| Redigering af rute                        | 1        |
| Nyttig information 4                      | 7        |
| Menuen Settings (indstillinger)           | )        |
| Fejlfinding                               | 3        |

# Om brugen af denne manual

Læs manualen grundigt igennem, da den indeholder information om sikker og korrekt betjening af systemet, så du kan få en god køreoplevelse.

Det er vores hensigt at foretage løbende forbedringer af vores produkt, derfor forbeholder vi os retten til at foretage ændringer af produktet uden varsel efter at manualen er publiceret. Billederne i manualen er kun til reference. Læs denne manual, før du bruger infotainmentsystemet. Følg altid instruktionerne for betjeningen.

## Erklæring

Denne publikation må ikke gengives, hverken som helhed eller i uddrag, gemmes i et informationshentningssystem eller overføres i nogen form hverken ved hjælp af elektroniske eller mekaniske hjælpemidler eller på anden vis uden forudgående tilladelse fra virksomheden.

## Vigtig sikkerhedsinformation

 Forsøg ikke at tilpasse, reparere eller modificere infotainmentsystemet selv, da systemet indeholder højspændingskomponenter, som kan medføre elektrisk stød. Kontakt et lokalt serviceværksted, som er autoriseret af MG, hvis systemets indvendige dele skal inspiceres.

- Infotainmentsystemet må ikke komme i kontakt med vand eller andre væsker. Hvis der trænger væsker eller fremmedlegemer ind i infotainmentsystemet, skal du omgående parkere bilen på et sikkert sted og slukke strømmen og kontakte et lokalt serviceværksted autoriseret af MG. Brug ikke infotainmentsystemet i denne tilstand, da dette kan medføre brand, elektrisk stød eller en anden fejlfunktion.
- Hvis du bemærker røg, unormale lyde eller lugte fra infotainmentsystemet eller unormale symboler på skærmen, skal du omgående slå strømmen fra og kontakte et lokalt serviceværksted autoriseret af MG med henblik på service. Hvis infotainmentsystemet anvendes i denne tilstand kan det medføre permanent beskadigelse af systemet.
- Betjening af systemets navigations- eller videofunktioner er ikke tilladt, mens bilen kører. Vi påtager os intet ansvar for eventuelle konsekvenser af en sådan betjening. Parkér bilen et sikkert sted, vælg Park, og aktivér parkeringsbremsen, før du foretager de ønskede ændringer eller ser video.

- Meget høje eller lave temperaturer vil påvirke normal brug. Hvis bilen har stået stille eller været parkeret i direkte sollys eller under meget kolde forhold, kan bilen bliver meget varm eller kold, og under disse forhold fungerer systemet muligvis ikke korrekt. Når temperaturen inde i bilen er tilbage på normalt niveau, fungerer systemet igen normalt. I modsat fald bedes du kontakte et lokalt serviceværksted autoriseret af MG for at få hjælp.
- Overdreven brug af infotainmentsystemet uden at bilen kører eller er i tilstanden READY, kan dræne bilens lavspændingsbatteri.
- Hvis batteriet afbrydes eller aflades, slettes de gemte data i infotainmentsystemets hukommelse.
- Ved brug af mobiltelefon skal du sørge for at holde mobiltelefonens antenne væk fra skærmen, så den ikke påvirker videosignalet med prikker, farvede striber etc. på skærmen til følge.

#### Instruktioner

- Denne manual indeholder vigtige oplysninger, advarsler og anvisninger for infotainmentsystemet. Hvis du ønsker yderligere oplysninger om din egen og passagerernes sikkerhed, henvises til de andre manualer, der fulgte med bilen.
- Anvend ikke varmeisolerende folie eller lignende produkter på forruden, da dette kan hæmme GPS- eller internetsignalet.
- Den GPS-position, som infotainmentsystemet leverer, er udelukkende beregnet som reference. Føreren skal altid køre efter de faktiske vejforhold.
- Kommunikationssignalet er afhængigt af serviceudbyderens signaldækning. Hvis der ikke er noget signal, vil en del af de tjenester, som kræver brug af netværket, være begrænset.
- Sørg for at holde lydstyrken for systemets talte meddelelser på et passende niveau under kørslen, så det ikke påvirker din opmærksomhed på vejen og bilen.
- Hvis du låner bilen ud eller sælger den videre, skal du sørge for, at denne manual følger med bilen.

### Om sikker brug af skærmen

- Berør panelets knapper med din finger (en touch-pen kan bruges til særlig kalibrering), så du beskytter skærmen mod skader.
- Beskyt skærmen mod direkte sollys. Langvarig eksponering for direkte sollys vil medføre fejlfunktion af skærmen på grund af høj temperatur.
- Hvis temperaturen er over eller under driftstemperaturen (-30 °C til +85 °C), skal du undlade at bruge LCD-skærmen, da skærmen da muligvis ikke fungerer normalt og kan tage skade.
- Vær ikke for voldsom, når du betjener skærmen, da dette kan medføre beskadigelse eller ridser.
- Hvis du vil fjerne støv fra skærmen eller rengøre den, skal du først slukke systemet og derefter tørre den af med en tør blød klud. Pas på ikke at ridse skærmens overflade, når du aftørrer skærmen. Anvend ikke skuremidler.

## Kortopdatering

Hvis du vil opdatere dine kort og tjenester, skal du besøge denne hjemmeside: https://mgtouch.naviextras.com

### Anvendte symboler

Følgende symboler anvendes i manualen og angiver forskellige former for information.

#### Bemærk:

#### Bemærk: Dette beskriver nyttig information.

#### Asterisk

En asterisk (\*) i teksten identificerer funktioner eller udstyrsdele, som er enten ekstraudstyr eller kun monteres i visse køretøjer i modelserien.

Bemærk: Billederne i manualen er kun til reference.

Bemærk: I takt med udvikling af produktet kan specifikationer og design blive ændret uden forudgående varsel.

Bemærk: Alle rettigheder i relation til kortet forbeholdes. Reproduktion og brug af dette dokument i nogen form, både som helhed og i uddrag, er strengt forbudt uden tilladelse fra indehaveren af ophavsretten.

## Grundlæggende betjening

Betjeningspanel

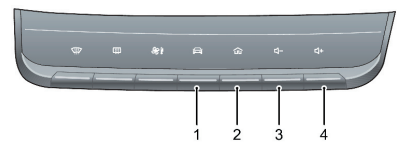

- 1 Knappen CAR (Køretøjsindstillinger) Tryk kort for at gå til menuen med køretøjsindstillinger.
- 2 Knappen HOME (Hjem)

Tryk kort for at gå til hovedmenuen.

3 Knappen Lydstyrke ned

Tryk for at skrue ned for lydstyrken.

4 Knappen Lydstyrke op

Tryk for at skrue op for lydstyrken.

## Systemets brugerflade

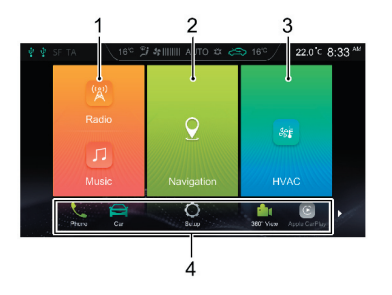

1 Radio/Music

Berør dette område med en finger for at åbne menuen Radio/Music.

2 Navigation

Berør dette område med en finger for at åbne menuen Navigation.

3 HVAC

Berør dette område med en finger for at åbne menuen for varme, ventilation og aircondition.

### 4 Andet

Berør ▶/◀ med en finger, eller stryg til venstre eller til højre nederst på skærmen for at få vist følgende funktioner.

• Phone (Telefon)

Berør 📞 med en finger for at åbne menuen Bluetooth Phone.

• Car (Bil)

Berør 🚘 med en finger for at åbne menuen Car.

• Set up (Opsætning)

Berør 🚫 med en finger for at åbne menuen Settings.

• 360° view \* (360°-kamera)

Berør 📥 med en finger for at åbne menuen 360° view.

• Apple Carplay

Berør 💽 med en finger for at åbne menuen Apple CarPlay.

Android Auto

Berør 🔊 med en finger for at åbne menuen Android Auto. • Pictures (Billeder)

Berør 🛄 med en finger for at åbne menuen Pictures.

Video

Berør berør ber finger for at åbne menuen Video.

• Display Off (Skærm fra)

Berør Z med en finger for at slå skærmen fra. Berør igen for at aktivere skærmen.

# Grundlæggende betjening

### Tænd/sluk

### Tænd

Hvis bilens spænding slås fra, mens systemet afspiller, tændes systemet automatisk, når bilens spænding slås til igen.

Hvis bilens spænding slås fra, mens systemet er slukket (Off), skal du trykke kort på tænd/sluk-knappen på systemets betjeningspanel for at tænde systemet, når bilens spænding er slået til igen.

Når systemet er tændt (On), kan du skifte til standbytilstand ved at trykke længe på knappen HOME på systemets betjeningspanel. Hvis du holder knappen inden, genstarter systemet automatisk.

#### Sluk

Hvis bilens spænding slås fra, slukkes systemet automatisk.

#### Standbytilstand

Hvis bilens spænding er slået til, kan du holde knappen HOME inde for at sætte infotainmentsystemet på standby, så det ikke længere kan betjenes.

I standbytilstand deaktiveres lyden. Hvis du vil annullere standbytilstanden skal du trykke kort på knappen HOME.

Følgende handlinger kan også annullere standbytilstanden:

• Systemet skifter automatisk til parkeringsbilledet under parkering.

# Grundlæggende betjening

## Betjeningsknapper på rattet

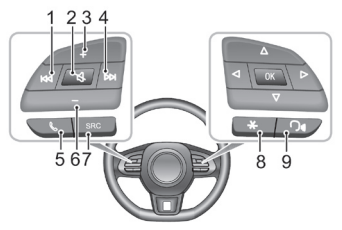

### 1 Knappen 🖊

Ved afspilning af audio: Tryk kort på knappen for at gå til begyndelsen af sangen (undtagen ved afspilning af Bluetooth-musik), tryk kort på knappen igen for at skifte til forrige sang, og tryk længe på knappen for at spole tilbage (undtagen ved afspilning af Bluetooth-musik). Ved afspilning af video: Tryk kort på knappen for at skifte til den forrige video, tryk længe på knappen for at spole tilbage. Ved afspilning af radio: Tryk kort for at søge automatisk efter forrige station; tryk længe for at søge manuelt efter forrige station. 2 Knappen 🗙

Slå lyden fra/til.

- 3 Knappen Lydstyrke op
- 4 Knappen ►►

Ved afspilning af audio/video: Tryk kort på knappen for at gå til næste sang/video (undtagen ved afspilning af Bluetooth-musik), og tryk længe på knappen for at spole fremad. Ved afspilning af radio: Tryk kort for at søge automatisk efter næste station; tryk længe for at søge manuelt efter næste station.

5 Knappen 🄇

Tryk kort på knappen for at lægge på under et opkald. Tryk kort på knappen for at besvare et indkommende opkald, tryk længe for at afvise opkaldet.

6 Knappen Lydstyrke ned

### 7 Knappen SRC

Skift til næste tilgængelige lydkilde.

8 Knappen "\*" på rattet

Knappen "\*" på rattet kan konfigureres som genvejstast til smartphone / Hjem / Bil.

9 Knappen Talegenkendelse

Aktiver/deaktiver talegenkendelsesfunktionen. Denne knap kan kun bruges efter aktivering af funktionen Vehicle-Mobile Phone Interconnection\* (Dataudveksling mellem bil og mobiltelefon).

## Indstilling af lydstyrken

 Lydstyrken kan indstilles med volumenknapperne på betjeningspanelet og knapperne på rattet. Under indstilling af lydstyrken åbner systemet automatisk en dialogboks, som viser lydstyrken i relation til indstillingen.

Bemærk: Volumenknapperne på betjeningspanelet og knapperne på rattet kan kun bruges til indstilling af lydstyrken for medie- og kommunikationsfunktioner.

Bemærk: Lydstyrken for afspilning af Bluetooth-musik kan indstilles af enheden selv og infotainmentsystemet.

### Tilslutning/afbrydelse af en USB-stick

### Indsætning af en USB-stick

Sæt en USB-stick i USB-porten for at tilslutte det.

### Fjernelse af en USB-stick

Kontroller, at der ikke er en dataoverførsel i gang, og træk USB-sticken ud.

Bemærk: Hvis der uanset årsag forekommer tab af eller skade på data, vil disse data generelt ikke kunne gendannes. Producenten påtager sig intet ansvar for skader, tab eller omkostninger som følge af tab af eller skade på data.

Bemærk: Visse USB-sticks kan ikke identificeres af systemet.

Bemærk: Infotainmentsystemet leverer muligvis ikke sin optimale ydelse ved anvendelse af visse USB-sticks.

Bemærk: Hvis du bruger en USB-hub eller et forlængerkabel, kan USB-sticken muligvis ikke registreres.

## **Bluetooth-telefon**

### Instruktioner

- Tilslutning til alle mobiltelefoner med Bluetoothteknologi kan ikke garanteres.
- Den anvendte mobiltelefon skal være kompatibel med infotainmentsystemet, så alle systemets Bluetoothtelefonfunktioner kan fungere korrekt.
- Ved brug af Bluetooth-teknologi fungerer alle mobiltelefonens funktioner muligvis ikke på infotainmentsystemet.
- Ved overførsel af tale og data via Bluetooth-teknologi må fugleflugtsafstanden mellem infotainmentsystemet og mobiltelefonen ikke overstige 10 meter. Den faktiske overførselsafstand kan være kortere end den estimerede afstand alt efter brugsmiljøet.

- Hvis tilstanden Privat er valgt på mobiltelefonen, deaktiveres den håndfri opkaldsfunktion.
- Når infotainmentsystemet er slået fra, deaktiveres Bluetooth-forbindelsen.
- På grund af Bluetooth-forbindelsen kan der i visse ekstreme tilfælde forekomme afbrydelser eller fejl i forbindelse med overførslen, hvilket kan medføre, at det ikke er muligt at parre eller tilslutte mobiltelefonen med infotainmentsystemet. I så fald anbefales det at slette de parrede enheder på mobiltelefonens og infotainmentsystemets liste over enheder og foretage parringen igen.

## Bluetooth-parring og -tilslutning

Hvis Bluetooth ikke er aktiveret, vises intet Bluetooth-ikon i statuslinjen. Hvis Bluetooth er aktiveret, men der ikke er tilsluttet nogen enhed, vises 👔 i statuslinjen.

Hvis Bluetooth er aktiveret, og der er tilsluttet en enhed, vises 😵 i statuslinjen.

Fremgangsmåden ved Bluetooth-parring og -tilslutning er som følger:

 Berør [Bluetooth] i menuen Settings (Indstillinger) for at abne menuen Connection Settings (Forbindelsesindstil- linger), og berør for at aktivere Bluetooth-funk-tionen.

- Systemet viser Bluetooth-adressen og enhedens navn.
- Aktivér Bluetooth på mobiltelefonen, og søg efter infotainmentsystemet for at parre disse. Mobiltelefonen modtager en Bluetooth-parringsforespørgsel, og når parringen er gennemført, vises . Hvis parringen mislykkes, skal ovenstående procedure gentages.
- Berør of for at tilslutte Bluetooth-mobiltelefonen, og berør of for at afbryde Bluetooth.

Berør infor at fjerne mobiltelefonen fra listen over parrede enheder.

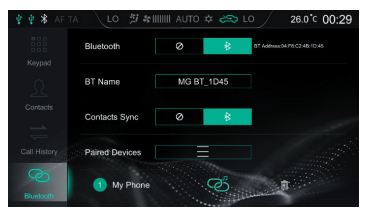

### Tastatur

Berør [Keypad] i menuen Bluetooth Phone for at åbne tastaturet.

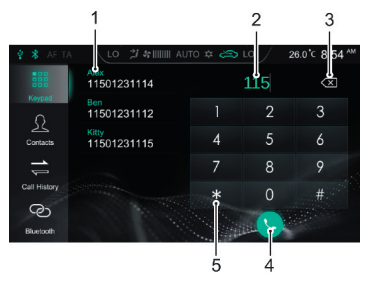

- 1 Adresseliste/Parrede kontaktpersoner
- 2 Indtastningsfelt
- 3 Knappen Tilbage/Slet

4 Ring op

Berør **()** for at foretage et opkald. Når du har ringet op på Bluetooth-telefonen, kan du berøre **()** for at afslutte opkaldet.

5 Tastaturfelt

Indtast tal og symboler.

## **Contacts (Kontaktpersoner)**

Berør [Contacts] i menuen Bluetooth Phone for at åbne menuen Contacts (Kontaktpersoner).

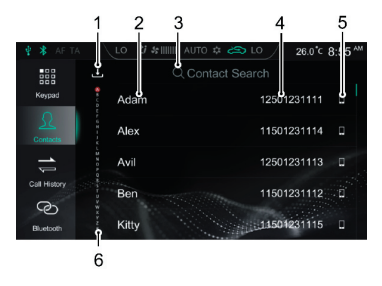

#### 1 Download kontaktpersoner

Når en mobiltelefon er tilsluttet via Bluetooth, vil infotainmentsystemet som standard downloade dine kontaktpersoner automatisk. Automatisk download af kontaktpersoner kan deaktiveres eller aktiveres i menuen Connections Setting (Forbindelsesindstillinger).

Klik på ↓ i menuen Contacts (Kontaktpersoner) for at downloade kontaktpersonerne manuelt.

#### 2 Navn på kontaktpersoner

3 Søg efter en kontaktperson

Berør [Contacts Search] (Kontaktpersonsøgning) i menuen, og indtast det første bogstav i navnet på den person, du leder efter. Når søgningen er udført, kan du berøre kontaktpersonen for at ringe til denne.

- 4 Telefonnummer
- 5 Telefontype

Hvis en kontaktperson har flere telefonnumre, skal du berøre  $\Box$ ,  $\blacksquare$  eller  $\bigcap$  for at skifte telefonnummertype og vælge det telefonnummer, du vil ringe til.

6 Hurtig søgning efter kontaktperson

Berør bogstavet til venstre i menuen, eller stryg fingeren hen over skærmen for hurtigt at finde kontaktpersonen med dette begyndelsesbogstav i navnet.

# **Bluetooth-telefon**

Bemærk: På nogle mobiltelefoner vises før download af Bluetooth-telefonens kontaktpersoner en dialogboks, der spørger, om du ønsker at downloade Bluetooth-telefonens kontaktpersoner.

Bemærk: Visse gængse mobiltelefoner understøttes i øjeblikket ikke af systemet, hvilket betyder, at synkronisering af disse mobiltelefoners telefonbog via Bluetooth ikke er mulig.

Bemærk: Nye kontaktpersoner, som tilføjes, bliver ikke vist, før næste synkronisering er gennemført.

## Opkaldshistorik

Berør [Call History] i menuen Bluetooth Phone for at åbne menuen Call History (Opkaldshistorik).

Berør den ønskede post i opkaldshistorikken for at ringe til den pågældende kontaktperson.

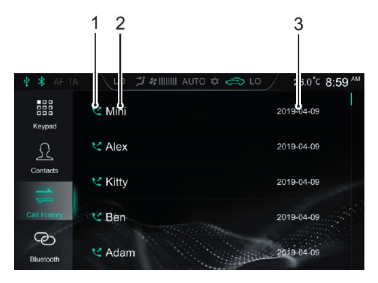

1 Opkaldshistoriktype Egne opkald: 🏹 Modtagne opkald: 🏹 Mistede opkald: 🏹

- 2 Kontaktpersonens navn/telefonnummer
- 3 Tidspunkt for opkaldet

Opkaldshistorikken er arrangeret efter tidspunkt og dato i omvendt kronologisk rækkefølge.

### Bluetooth-forbindelse

Berør [Bluetooth Connection] for at åbne menuen Bluetooth Connection (Bluetooth Connection). Yderligere oplysninger finder du i afsnittet "Bluetooth-parring og -tilslutning" i dette kapitel.

### Sådan foretager du et opkald

Du kan foretage et opkald på følgende måder:

- Indtast nummeret på systemets tastatur: Læs mere i afsnittet "Tastatur" i dette kapitel.
- Ring op til et nummer under Contacts (Kontaktpersoner): Læs mere i afsnittet "Kontaktpersoner" i dette kapitel.
- Ring op til et nummer i opkaldshistorikken: Læs mere i afsnittet "Opkaldshistorik" i dette kapitel.
- Ring op direkte fra mobiltelefonen.

## Sådan afslutter du et opkald

Du kan afslutte et opkald på følgende måder:

- Berør 合 for at lægge på.
- Tryk kort på 📞 på rattet for at lægge på.
- Læg på via mobiltelefonen.

Bemærk: Det er ulovligt at bruge en mobiltelefon, mens du kører. Hvis du ønsker at foretage eller besvare et opkald på din mobiltelefon, skal du holde ind et passende sted og betjene mobiltelefonen, hvor dette kan ske på sikker og lovlig vis.

# **Bluetooth-telefon**

## Indgående opkald

### Besvar et indgående opkald

- Berør **C** for at besvare et indgående opkald.
- Tryk kort på knappen & på rattet for at besvare et indgående opkald.
- Besvar et indgående opkald på mobiltelefonen.

### Afvis et indgående opkald

- Berør 🤷 for at afvise et indgående opkald.
- Tryk længe på knappen Spå rattet for at afvise et indgående opkald.
- Afvis et indgående opkald på mobiltelefonen.

Bemærk: Det er ulovligt at bruge en mobiltelefon, mens du kører. Hvis du ønsker at foretage eller besvare et opkald på din mobiltelefon, skal du holde ind et passende sted og betjene mobiltelefonen, hvor dette kan ske på sikker og lovlig vis.

## Skift til Privat samtale.

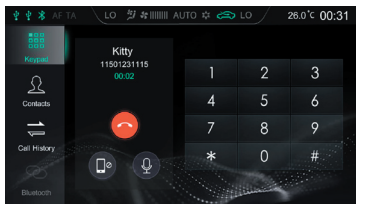

Skift til Private Mode (Privat samtale) under kørslen ved at berøre 
. (Speaker Mode er valgt som standard).

Gå tilbage til Speaker Mode (Medhør) under et opkald ved at berøre  $(\Box)$ .

Skift mellem Mikrofon Fra og Mikrofon Til under et opkald ved at berøre .

I Privat samtale kan du fortsætte samtalen på mobiltelefonen; lyden fra infotainmentsystemets højttalere og mikrofon vil være slået fra. Bluetooth er dog stadig tilsluttet.

Bemærk: Det er ulovligt at bruge en mobiltelefon, mens du kører. Hvis du ønsker at foretage eller besvare et opkald på din mobiltelefon, skal du holde ind et passende sted og betjene mobiltelefonen, hvor dette kan ske på sikker og lovlig vis.

## Underholdning

### Forholdsregler for afspilning fra et lagringsmedie

- Systemet understøtter USB-sticks og Bluetooth-lagringsmedier.
- Hvis enheden i USB-porten ikke er i brug, skal du IKKE lade enheden være tilsluttet. Dette kan medføre dårligere forbindelse.
- Fjern ikke USB-enheden, mens der afspilles medier fra denne. Hvis disse anvisninger ikke overholdes, kan det medføre beskadigelse af dataene.
- Sørg for, at holde USB-porten tør og fri for snavs. Porten bliver ubrugelig, hvis den blokeres.

## Radio

Berør området Radio/Music i hovedmenuen, og berør [Radio] igen for at åbne menuen Radio.

Berør [DAB], [FM] eller [AM] i afspilningsmenuen for at skifte mellem radiofrekvenser og DAB. Du kan også skifte mellem forskellige radiofrekvenser ved at trykke på knappen SRC.

### DAB

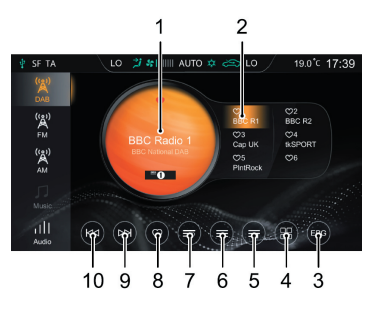

- 1 Den aktuelle stations navn eller frekvens Berør [DAB], [FM] eller [AM] for at skifte frekvens.
- 2 Visning af Foretrukne stationer
- 3 Elektronisk programguide
- 4 Liste over DAB-kategorier
- 5 Oplysninger om radiostationen

Hvis du berører knappen, vises oplysninger om radiostationen, f.eks. tekst og billede.

#### 6 Stationsliste

- 7 Liste over foretrukne stationer
- 8 Føj en station til/Fjern en station fra dine foretrukne stationer
- 9 Næste station

Tryk kort for at søge automatisk efter næste station; tryk længe for at søge manuelt efter næste station.

10 Forrige station

Tryk kort for at søge automatisk efter forrige station; tryk længe for at søge manuelt efter forrige station.

### FM/AM

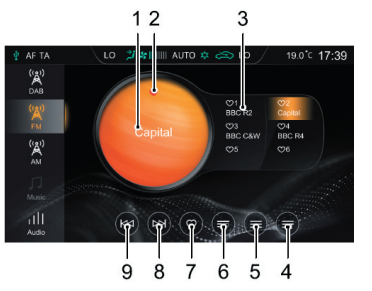

1 Den aktuelle stations navn eller frekvens

Berør [DAB], [FM] eller [AM] for at skifte frekvens.

- 2 Tilstanden Foretrukken station
  - Angiver, at stationen er blevet føjet til Favorites (Foretrukne); angiver, at stationen ikke er føjet til Favorites (Foretrukne).
- 3 Visning af Foretrukne stationer

4 Oplysninger om radiostationen

Hvis du berører knappen, vises oplysninger om radiostationen, f.eks. tekst og billede.

- 5 Stationsliste
- 6 Liste over foretrukne stationer
- 7 Føj en station til/Fjern en station fra dine foretrukne stationer
- 8 Næste station

Tryk kort for at søge automatisk efter næste station; tryk længe for at søge manuelt efter næste station.

9 Forrige station

Tryk kort for at søge automatisk efter forrige station; tryk længe for at søge manuelt efter forrige station.

Berør [Audio] i denne menu for at skifte til menuen Audio Settings (Lydindstillinger).

### **USB-musik**

Hvis du indsætter en USB-stick i USB-porten, indlæser systemet automatisk musikken fra sticken.

Berør området Radio/Music i hovedmenuen, og berør [USB Music] igen for at åbne menuen USB Music Playback (Afspilning af USB-musik).

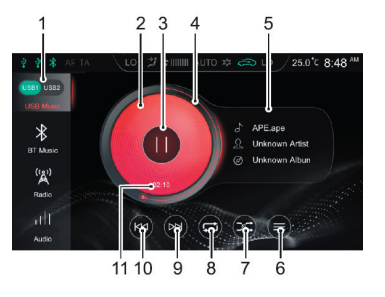

### 1 USB-port

Hvis der er indsat to USB-sticks, kan du vælge at afspille musik fra USB1 eller USB2.

- 2 Albumcover
- 3 Afspil/Pause
- 4 Status for afspilning af sang

Ringen viser, hvor meget af sangen der er afspillet, træk i ringen for at gå til et bestemt sted i sangen.

- 5 Sang/Kunstner/Albumtitel
- 6 Liste over USB-musik

Berør for at åbne menuen Folder List (Mappeliste), og berør derefter den ønskede sang for at vælge og afspille denne.

7 Afspilning i vilkårlig rækkefølge

Du kan skifte mellem Random Playback (Afspilning i vilkårlig rækkefølge) og Folder Random Playback (Afspilning af sange i den aktuelle mappe i vilkårlig rækkefølge).

#### 8 Gentag afspilning

Du kan skifte mellem Single Loop (Gentag afspilning af en sang), Folder Loop (Gentag afspilning af sange i den aktuelle mappe og Loop All (Gentag afspilning af alle sange).

9 Næste sang

Tryk kort for at skifte til næste sang, tryk længe for at spole hurtigt fremad.

#### 10 Forrige sang

Tryk kort for at skifte til den forrige sang; tryk kort under afspilning for at gå tilbage til starten af sangen; tryk længe for at spole hurtigt tilbage.

### 11 Aktuel forløbet tid

Berør [Audio] i denne menu for at skifte til menuen Audio Settings (Lydindstillinger).

## **Bluetooth-musik**

Inden du kan afspille Bluetooth-musik, skal du tilslutte en Bluetooth-enhed. Yderligere oplysninger finder du i afsnittet "Bluetooth-parring og -tilslutning" i kapitlet "Bluetooth-telefon".

Når Bluetooth-enheden er sluttet til systemet, skal du berøre området Radio/Music i hovedmenuen og derefter berøre [Bluetooth Music] for at få adgang til menuen for afspilning af Bluetooth-musik.

- 1 Afspil/Pause
- 2 Sang/Kunstner/Albumtitel
- 3 Næste sang
- 4 Forrige sang

Berør [Audio] i denne menu for at skifte til menuen Audio Settings (Lydindstillinger).

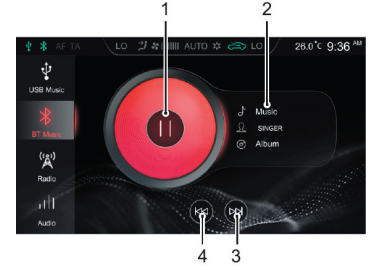

### **USB-video**

Hvis du indsætter en USB-stick i USB-porten, indlæser systemet automatisk videoerne fra sticken.

Bemærk: På grund af forskellige komprimeringsforhold og bithastigheder for de multimedieformater, som downloades fra internettet og andre steder, gælder dekodningsresultatet i den pågældende situation.

Bemærk: Af hensyn til køresikkerheden aktiveres videosikkerhedstilstanden automatisk i visse situationer, hvorved afspilningen af videoen blokeres.

Bemærk: Videoen kan ikke afspilles under et opkald.

Berør [Video] i hovedmenuen for at åbne videoafspilningsmenuen.

Bemærk: Ved afspilning af en video kan du klikke på skærmen for at få vist menulinjen. Klik på skærmen igen for at skjule menulinjen.

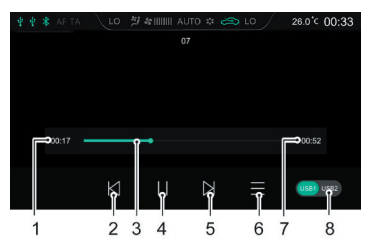

- 1 Aktuel forløbet tid
- 2 Forrige video

Tryk kort for at skifte til forrige video, tryk længe for at spole hurtigt tilbage.

3 Status for afspilning

Træk i forløbslinjen for at gå til et bestemt sted i videoen.

4 Afspil/Pause

#### 5 Næste video

Tryk kort for at skifte til næste video, tryk længe for at spole hurtigt fremad.

6 Videoliste

Du kan få vist og afspille den pågældende videofil.

- 7 Videoens samlede varighed
- 8 USB-port

Hvis der er indsat to USB-sticks, kan du vælge at afspille videoer fra USB1 eller USB2.

### Billeder

Hvis du indsætter en USB-stick i USB-porten, indlæser systemet automatisk billederne fra sticken.

Berør [Picture] i hovedmenuen for at åbne billedvisningsmenuen.

Berør en billedfil for at få vist billedet ved fuldskærmsvisning.

Bemærk: Ved visning af et billede kan du klikke på skærmen for at få vist menulinjen. Klik på skærmen igen for at skjule menulinjen.

### Billedgennemsyn

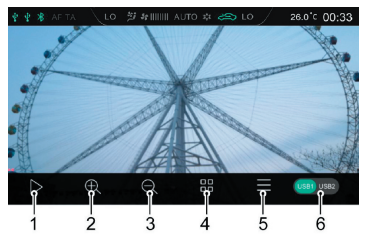

- 1 Diasshow
- 2 Zoom ind
- 3 Zoom ud
- 4 Miniaturebillede
- 5 Billedliste

Du kan få vist og afspille den pågældende billedfil.

6 USB-port

Hvis der er indsat to USB-sticks, kan du vælge at få vist billeder fra USB1 eller USB2.

Bemærk: Systemet understøtter visning af billeder gemt på en USB-enhed. På grund af forskellige billedopløsninger, formatkomprimeringsforhold og andre faktorer er det ikke alle billeder som kan afkodes og vises.

Bemærk: Stryg en finger mod venstre eller højre på skærmen for at skifte til det næste eller det forrige billede.

## Dataudveksling mellem bil og mobiltelefon

Dette gælder kun modeller, som har funktionen Vehicle-Mobile Phone Interconnection (Dataudveksling mellem bil og mobiltelefon).

## Apple CarPlay®

Apple CarPlay<sup>®</sup> gør det muligt at udveksle information mellem mobiltelefonen og det indbyggede infotainmentsystem, herunder kort, musik, telefon, sms, podcast og stemmegenkendelse.

### Forbindelsesmetode

- 1 Kontrollér, at din mobiltelefon har funktionen Apple Carplay, og at den er aktiveret.
- 2 Forbind mobiltelefonen med infotainmentsystemet med et godkendt USB-kabel.
- 3 Berør området [Apple CarPlay] i hovedmenuen for at åbne menuen Apple CarPlay<sup>®</sup>.
- 4 Når bilen og mobiltelefonen er blevet forbundet med hinanden, kan du betjene din mobiltelefon ved hjælp af infotainmentsystemets skærm.
- 5 Tryk på knappen HOME på betjeningspanelet for at returnere til hovedmenuen.

### Android Auto®

Android Auto<sup>®</sup> gør det muligt at udveksle information mellem en android-mobiltelefon og det indbyggede infotainmentsystem, herunder kort, musik, telefon, sms og stemmestyring.

Du skal allerførst hente og installere appen Android Auto®.

Når du bruger Android Auto<sup>®</sup>, skal du forbinde mobiltelefonen med infotainmentsystemet med et USB-kabel. Berør området [Android Auto] i hovedmenuen for at åbne menuen Android Auto<sup>®</sup>. Følg anvisningerne på skærmen. Når forbindelsen er oprettet, kan du bruge funktionerne.

## Køretøjsindstillinger

Tryk på knappen CAR på betjeningspanelet, eller berør området [Car] i hovedmenuen for at åbne menuen Vehicle Settings (køretøjsindstillinger).

## Driving Assist (Kørselsassistent)

Berør [Driving Assistance] (Kørselsassistent) i menuen Vehicle Settings (Køretøjsindstillinger) for at åbne menuen Driving Assist Settings (Indstillinger for kørselsassistent). Her kan du tilpasse kørselsassistentsystemet til dine personlige præferencer.

## Komfortfunktioner

Berør [Comfort Convenience] (Komfortfunktioner) i menuen Vehicle Settings (Køretøjsindstillinger) for at åbne menuen Comfort Convenience Settings (Komfortfunktionsindstillinger), hvor lys og andre funktioner kan konfigureres.

### Kørevedligeholdelse

Berør [Driving Maintenance] (Kørevedligeholdelse) i menuen Vehicle Settings (Køretøjsindstillinger) for at åbne menuen Driving Maintenance Settings (Indstillinger for kørevedligeholdelse). Her kan du tilpasse kørevedligeholdelsessystemet til dine personlige præferencer.

## Standardindstillinger

Berør [Factory Setting] (Standardindstillinger) i menuen Vehicle Settings (Køretøjsindstillinger) for at åbne menuen Restore Factory Settings (Gendan standardindstillinger).

Berør [Reset] (Nulstil) i menuen Factory Settings (Standardindstillinger). En dialogboks åbnes, og du bliver spurgt, om du vil gendanne standardindstillingerne. Foretag det ønskede valg. Anvend denne funktion med forsigtighed.

# Indstillinger

## Settings (Indstillinger)

Berør området Setup (Konfiguration) i hovedmenuen for at åbne menuen Settings (Indstillinger).

## Lydindstillinger

Berør [Audio] (Lyd) i menuen Settings (Indstillinger) for at åbne menuen Audio Settings (Lydindstillinger). Her kan du tilpasse lydstyrke, equalizer og lydbillede til dine personlige præferencer.

## **RDS/DAB-indstillinger**

Berør [RDS/DAB] i menuen Settings (Indstillinger) for at åbne menuen RDS/DAB Settings (RDS/DAB-indstillinger). Her kan du tilpasse de RDS-/DAB-relaterede funktioner til dine personlige præferencer.

## Indstilling af klokkeslæt og dato

Berør [Time] (Klokkeslæt) i menuen Settings (Indstillinger) for at åbne menuen Time & Date Settings (Indstilling af klokkeslæt og dato) og indstille dato og klokkeslæt.

## Bluetooth-indstillinger

Berør [Bluetooth] i menuen Settings (Indstillinger) for at åbne menuen Bluetooth Settings (Bluetooth-indstillinger) og indstille Bluetooth-forbindelsen. Yderligere oplysninger finder du i afsnittet "Bluetoothparring og -tilslutning" i dette kapitel.

## Displayindstillinger

Berør [Display] i menuen Settings (Indstillinger) for at åbne menuen Display Settings (Displayindstillinger). Her kan du tilpasse lysstyrke, baggrundslys osv. til dine personlige præferencer.

## Systemindstillinger

Berør [System] i menuen Settings (Indstillinger) for at åbne menuen System Settings (Systemindstillinger).

- Du kan få vist hjælpfilen, softwareversion, hardwareversion og andre systemoplysninger.
- Berør [Start] for at åbne menuen Restore Factory Settings (Gendan fabriksindstillinger) for at gendanne lydindstillinger, radiolisten og andre indstillinger til fabriksindstillingerne. Når du har gendannet standardindstillingerne, gendannes de oprindelige indstillinger for systemet, og alle data i infotainmentsystemet slettes.

Anvend denne funktion med forsigtighed.

## Vigtige oplysninger til brugeren

Bilens navigationssystem er forsynet med en indbygget GPS-modtager, som hjælper dig med at finde en rute til din destination. Navigationssystemet overfører ikke dine GPSkoordinater, så andre kan spore dig.

Brug kun navigationssystemet, når du kan gøre det på en sikker og forsvarlig måde. Hvis du fører bilen, anbefaler vi, at du betjener infotainment- og navigationssystemet, før du påbegynder turen, og at du planlægger din rute før afgang. Hvis det er nødvendigt at ændre ruten undervejs, skal du køre ind til siden, når det er sikkert og forsvarligt at gøre det, og foretage de nødvendige tilpasninger, inden du kører videre.

Du skal følge trafiklys og køre efter forholdene. Hvis du afviger fra den anbefalede rute, tilpasser infotainment- og navigationssystemet blot ruten.

## Visninger

### Visningen Første konfiguration

Første gang du bruger navigationssoftwaren, starter konfigurationsprocessen automatisk. Følg instruktionerne:

- 1 Læs slutbrugerlicensaftalen igennem. Berør [Accept] (Acceptér) for at åbne visningen Navigation.
- 2 Konfigurationsguiden starter. Berør [Next] (Næste) for at fortsætte.
- 3 Vælg sprog og stemme for systemets køreanvisninger, indstillinger for enheder og standardindstillinger for ruteplanlægning.
- 4 Den første konfiguration er nu gennemført, og du kan berøre [Finish] (Fuldfør). Konfigurationsguiden kan gestartes senere fra menuen Settings (Indstillinger).

Efter den første konfiguration åbnes visningen Navigation, og du kan begynde at bruge navigationssystemet.

## Navigationsvisning

Hovednavigationsvisningen viser den planlagte rute på et kort.

MG Touch Navigation anvender digitale kort, som ikke bare er digitaliserede versioner af traditionelle papirkort. På samme måde som papirkort viser digitale kort i 2D-tilstand gader og veje. Højder vises også ved hjælp af farver.

Navigationsvisningen indeholder følgende skærmknapper, datafelter og ruteinformation på kortet under navigationen:

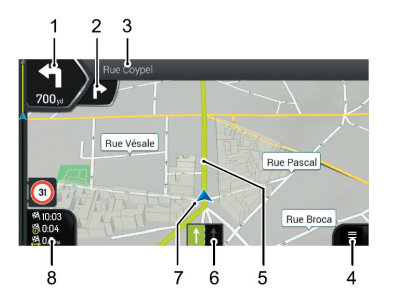

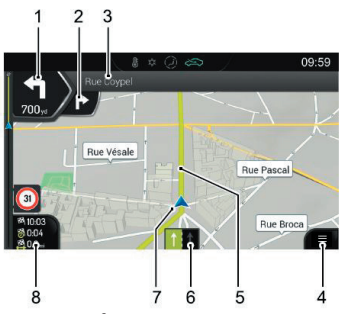

1 Visning af næste sving

Viser typen af næste manøvre og afstanden til denne. Berør ikonet for den faktiske manøvre for at åbne ruteskærmbilledet.

2 Visning af det efterfølgende sving

Viser typen af den efterfølgende manøvre, hvis denne kommer hurtigt efter den første.

3 Næste gade

Viser navnet på den næste gade. Hvis du ikke har valgt en rutedestination, kan du se numre på huse i nærheden, hvis sådanne er tilgængelige.

4 Menuen Navigation

Berør knappen for at åbne menuen Navigation.

5 Planlagt rute

Den planlagte rute vises som en neongrøn linje.

6 Vognbaneinformation

På veje med flere vognbaner vises vognbanerne forude og den retning, du skal vælge. De fremhævede pile repræsenterer vognbanerne og den retning, du skal vælge.

7 Markør for aktuel position

Den aktuelle position vises som standard med en blå pil. Når der ikke er nogen GPS-position, er markøren for din aktuelle position transparent, og den viser din sidst kendte position.

#### 8 Datafelter

Tre datafelter viser følgende information:

- Det estimerede ankomsttidspunkt til destinationen.
- Turens resterende varighed.
- Den resterende afstand til destinationen.

Berør dette området for at få adgang til skærmbilledet Trip Computer med yderligere information om den aktuelle tur på et panel og under Trip Summary (Resumé af turen).

Du kan ændre standardværdierne under [Settings] (Indstillinger) eller ved at berøre og holde fingeren på området, hvor datafelterne vises.

Hvis du ikke har valgt en destination, kan du se din retning i stedet for de tre datafelter.

#### 9 Vejtavler

Viser de mulige destinationer og antallet af vejbaner. Hvis du ønsker at skjule de vejtavler, der vises i øjeblikket, skal du trykke på en af dem, hvorefter den normale navigationsvisning vises, indtil systemet modtager information om nye vejtavler.

#### 10 Gadenavn

Viser det aktuelle gadenavn. Hvis du trykker på det med en finger, kan du åbne skærmbilledet Where Am I (Hvor er jeg).

11 3D-objekter

De viser bakker, bjerge, veje, landmærker og bygninger i 3D.

### 12 Hastighedsvarsling

Viser den aktuelle hastighedsgrænse for vejen.

## Vejforgreningsvisning

Hvis du nærmer dig en motorvejsafkørsel eller et komplekst vejkryds, og den nødvendige information findes, erstattes kortet med en 3D-visning af vejforgreningen. Den vognbane, du skal vælge, er vist med en pil. Øverst på skærmen viser vejtavler dig yderligere information.

Hvis du ønsker at skjule den viste vejforgrening og returnere til navigationsvisningen, skal du blot trykke på skærmbilledet med en finger.

### Tunnelvisning

Når du kører ind i en tunnel, erstattes kortet med et generisk tunnelbillede, så veje og bygninger ikke kan forvirre dig.

Visningen af tunnelen set ovenfra i et separat vindue hjælper dig med at orientere dig. Den resterende distance i tunnelen vises også. Når du har forladt tunnelen, kommer den oprindelige kortvisning tilbage.

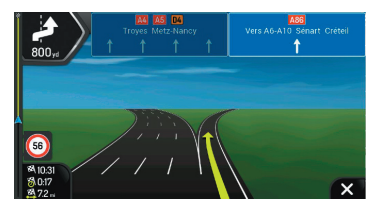

## **Menuen Navigation**

Du kan se følgende menupunkter, når du bruger navigationen uden en planlagt rute:

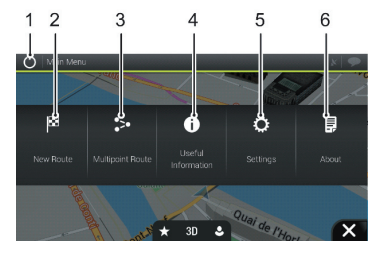

### 1 Luk

Stop navigationen, og luk softwaren.

### 2 New Route (Ny rute)

Vælg din destination ved at indtaste en adresse eller den koordinater eller ved at vælge et sted, en gemt placering eller en gemt rute. Du kan også finde dine seneste destinationer i historikken.

3 Multipoint Route (Rute med flere rutepunkter)

Skab din egen rute ved hjælp af et eller flere rutepunkter. Du kan også planlægge en rute uafhængigt af din aktuelle GPS-position ved at angive et nyt startpunkt.

4 Useful Information (Nyttig information)

Få adgang til yderligere funktioner, og gennemgå navigationsrelateret information.

5 Settings (Indstillinger)

Tilpas den måde, navigationssoftwaren fungerer på.

6 About (Om)

Under About (Om) finder du forskellige oplysninger om produktet. Læs slutbrugerlicensaftalen for softwaren og databasen, eller se nærmere på kortet og andre dele af programmet. Du kan også få adgang til statistik for brug af programmet.

Når du har planlagt en rute, har du også adgang til følgende menupunkter:

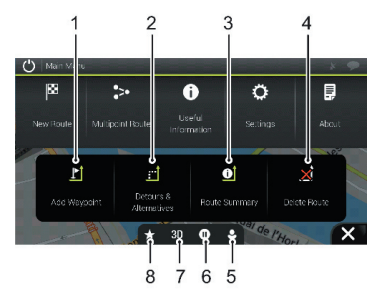

1 Add Waypoint (Tilføj via-punkt)

Føj en mellemdestination til din rute.

2 Detours & Alternatives (Omkørsel & alternative ruter) Se alternative ruter for at afvige fra den foranliggende

rute eller for at undgå en bestemt vej i den planlagte rute. 3 Route Summary (Ruteresumé)

Vis ruten i sin fulde længde på kortet, og gennemgå ruteparametre og alternative ruter. Berør 🔨 for at få adgang til yderligere funktioner, f.eks. Route Preferences (Rutepræferencer).

4 Delete Route (Slet rute)

Slet det næste via-punkt eller hele ruten.

5 Brugerprofiler

Du kan oprette nye profiler eller redigere de eksisterende profiler. Hvis flere førere anvender navigationssystemet, kan de hver især oprette deres egen profil med deres egne indstillinger.

- 6 Afbryd midlertidigt/Genoptag navigationen
- 7 Skift til 2D-tilstand, 2D-tilstand med nord øverst eller tilbage til 3D-tilstand
- 8 Gemte placeringer

Du kan gemme en placering som en foretrukken destination eller redigere en gemt placering.

## Indstilling af en destination

## Sådan vælger du en destination

Du kan vælge din destination på flere måder.

Berør i navigationsvisningen for at få adgang til menuen Navigation.

### Ved hjælp af kombineret søgning

1 Berør [New Route] (Ny rute), [Search in All] (Søg i Alle).

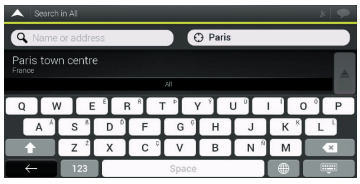

2 Indtastningsfeltet vises øverst på skærmen.

Til højre for indtastningsfeltet kan du se søgeområdet, den by, i hvis område søgningen foretages. Standardsøgeområdet er det område, som du befinder dig i.

Hvis det nye søgeområde er i et andet land, skal du begynde med at indtaste landet og derefter byen.

- 3 Når det korrekte søgeområde vises, kan du indtaste navnet og adressen på samt kategorien for den destination, du søger efter.
- 4 Systemet begynder automatisk at søge. Du kan se alle resultaterne på listen, uanset deres type.

Adresser, steder, kategorier for steder, gemte placeringer og seneste destinationer vises blandet på samme liste. Du kan omgående vælge det resultat, du vil anvende som din destination, eller du kan begrænse resultatlisten til en enkelt type.

## Indtastning af en adresse

Hvis du vil indtaste en adresse som destination, skal du gøre følgende:

- 1 Berør følgende knapper i menuen Navigation: [New Route] (Ny rute), [Address] (Adresse).
- 2 MG Touch Navigation foreslår som standard det land og den by, du befinder dig i (hvis der ikke er nogen gyldig GPS-position, foreslår systemet landet og byen for den senest kendte position).

3 Skift om nødvendigt land på følgende måde:

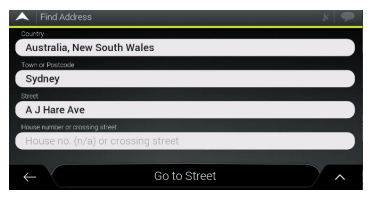

- a. Berør landefeltet.
- b. Du kan vælge et land på listen over forslag eller selv indtaste navnet på landet på tastaturet.
- c. De navne, som passer på strengen, vises på en liste.
   Du åbner listen ved at berøre , vælg derefter byen.
- 4 Vælg om nødvendigt en ny by ved hjælp af samme procedure som beskrevet ovenfor. Når du har valgt byen, kan du i stedet for at indtaste et gadenavn berøre [Go to Town] (Kør til by). Den viste bys centrum vælges som destination for ruten.

- 5 Vælg om nødvendigt et gadenavn ved hjælp af samme procedure som beskrevet ovenfor. Når du har valgt et gadenavn, kan du i stedet for at indtaste et husnummer berøre [Go to Street] (Kør til gade). Gadens midtpunkt vælges som destination.
- 6 Berør feltet House number or crossing street (Husnummer eller krydsende gade), og gennemse listen over krydsende gader, eller indtast gadenavnet i feltet. Vælg ét på listen som din destination.

## Ved hjælp af postnummeret

Du kan også vælge en vilkårlig destination ved at indtaste postnummeret i stedet for navnet på byen. Hvis du vil vælge postnummeret skal du gøre følgende:

- 1 Berør følgende knapper i menuen Navigation: [New Route] (Ny rute), [Address] (Adresse).
- 2 Skift om nødvendigt land som beskrevet tidligere.
- 3 Indtast en ny by ved hjælp af postnummeret på følgende måde:
  - a. Berør feltet Town (By) eller Postcode (Postnummer).
  - b. Indtast postnummeret på tastaturet.

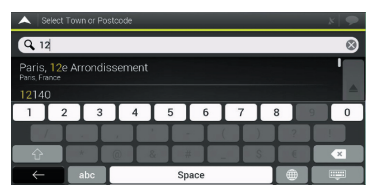

c. Find den ønskede by. Fortsæt søgningen som beskrevet tidligere.

## Ved hjælp af hurtigsøgekategorier

Hurtigsøgefunktionen hjælper dig med hurtigt at finde de hyppigst valgte typer af steder.

- 1 Start hurtigsøgefunktionen:
  - Berør følgende knapper i menuen Navigation: [New Route] (Ny rute) og [Places] (Steder).

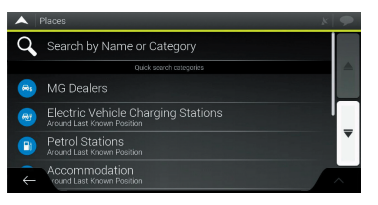

2 De forvalgte søgekategorier vises, f.eks. logi og restauranter.

Hvis der findes en planlagt rute, søges der efter disse langs med ruten eller omkring destinationen.

Hvis der ikke er nogen planlagt rute (der er ikke valgt nogen destination), udføres søgningen omkring den aktuelle position. Hvis den aktuelle position ikke er tilgængelig (intet GPS-signal), søges der efter steder omkring den senest kendte position.

3 Berør en af hurtigsøgeknapperne for at få en øjeblikkelig liste over steder (Places).

Stederne på listen kan sorteres efter afstanden fra den aktuelle eller senest kendte position eller efter længden af den nødvendige omkørsel.

Hvis du vil sortere listen igen, skal du berøre . Hvis du vil filtrere resultatlisten efter udbydere, skal du berøre [ALL] (ALLE).

- 4 (Valgfrit) Berør om nødvendigt [Search by name] (Søg efter navn) for at filtrere resultatlisten yderligere.
- 5 Gennemse listen, og berør ét af elementerne på listen. Et kort vises i fuld skærmstørrelse med det valgte punkt i midten. Stedets navn og adresse vises øverst på skærmen.
- 6 Berør for at se detaljerne for det valgte sted eller for at gemme placeringen. Hvis der er gemt et telefonnummer for dette sted, kan du ringe op til nummeret.

## Søgning efter kategori

Du kan søge efter steder ud fra deres kategori og underkategori på følgende måde:

- 1 Berør følgende knapper i menuen Navigation: [New Route] (Ny rute) og [Places] (Steder).
- 2 Berør [Search by Name or Category] (Søg efter navn eller kategori).

- 3 Vælg det område, som du ønsker at udføre søgningen omkring:
  - Berør [Around Here] (Heromkring), som standard er søgeområdet omkring den aktuelle position (eller hvis den ikke er tilgængelig omkring den senest kendte position). I så fald vil resultatlisten være sorteret efter afstanden fra denne position.
  - Berør [Along Route] (Langs med ruten) for at søge langs med den planlagte rute og ikke omkring en given position. Dette er nyttigt, hvis du søger efter et stop undervejs, som kun vil medføre en minimal omvej, f.eks. en søgning efter restauranter på vejen. (Resultatlisten er sorteret efter længde af den nødvendige omvej.)
  - Berør [Around Destination] (Omkring destination) for at søge efter et sted omkring destinationen for den planlagte rute. (Resultatlisten er sorteret efter afstanden fra destinationen.)
  - Berør [In a town] (I en by) for at søge efter et sted i en valgt by. (Resultatlisten er sorteret efter afstanden fra centrum af den valgte by.)
- 4 (Valgfrit) Hvis du har valgt [In a town] (I en by), skal du vælge den by, der skal søges i.

5 Vælg én af hovedkategorierne for steder, og gennemgå derefter underkategorierne for at finde din destination.

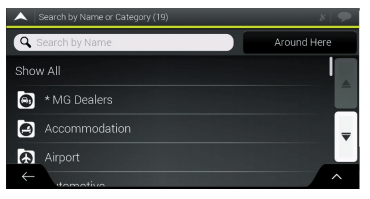

- 6 Du kan deaktivere Category View (Kategorivisning) på ethvert niveau for at få vist alle steder omkring den valgte placering eller langs med ruten.
- 7 (Valgfri) Stederne på listen kan sorteres efter følgende kriterier:
  - Navn.
  - Deres afstand fra den aktuelle eller senest kendte position.
  - Deres afstand fra den valgte by.
  - Deres afstand fra destinationen.
  - Længden af den nødvendige omvej.
- Berør 🔥 for at sortere listen på ny.

## Valg af en gemt placering

Hvis du vil vælge en placering, som du allerede har gemt, skal du gøre følgende:

- 1 Berør følgende knapper i menuen Navigation: [New Route] (Ny rute) og [Saved Location] (Gemt placering).
- 2 Listen over gemte placeringer vises. Den indeholder to forvalgte kategorier: Home (Privat) og Work (Arbejde).

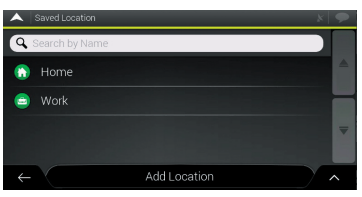

Berør den placering, som du vil vælge som destination. Gennemse om nødvendigt listen for at se flere resultater.

3 (Valgfrit) Berør om nødvendigt 
for at aktivere redigeringsfunktionen, så du kan omdøbe de gemte placeringer eller slette dem.

## Valg af en destination i historikken

De destinationer, som du har anvendt tidligere, vises på historiklisten. Funktionen Smart History (Smart historik) kan vise disse steder fra dine tidligere destinationer ved hjælp af parametre som aktuelt klokkeslæt, ugedag og aktuel placering.

Jo mere du anvender navigationssoftwaren, jo bedre bliver den til at forudsige din ønskede destination.

- 1 Berør [New Route] (Ny rute) i menuen Navigation).
- 2 To af destinationerne i Smart History (Smart historik) vises i dialogboksen New Route to... (Ny rute til...), så de er nemme at tilgå. Du kan vælge én af dem som din destination.

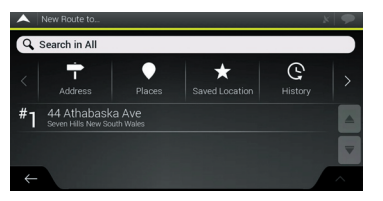

3 Berør [History] (Historik), hvis du vil åbne alle destinationer i historikken.

Listen over de seneste destinationer vises. Listen begynder med de tre mest sandsynlige destinationer, som er valgt ud fra dine tidligere ruter (Smart History) (Smart historik). Resten af destinationerne er sorteret efter det klokkeslæt, hvor de senest blev valgt. Rul om nødvendigt listen igennem for at se tidligere destinationer.

### Indtastning af koordinater

Hvis du vil vælge en destination ved at indtaste dens koordinater, skal du gøre følgende:

1 Berør [New Route] (Ny rute) og [Coordinates] (Koordinater) i menuen Navigation). 2 Du kan indtaste værdierne for breddegrad og længdegrad i ét af følgende formater: decimalgrader, grader og decimalminutter eller grader, minutter og decimalsekunder.

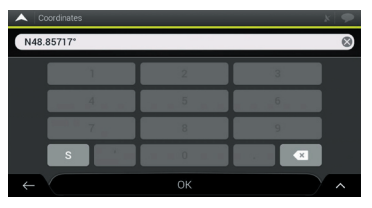

3 (Valgfrit) Berør om nødvendigt og derefter [UTM Coordinates] (UTM-koordinater), og indtast koordinaterne i UTM-format.

Når du har valgt destinationen, vises et kort i fuld skærmstørrelse med det valgte punkt i midten. Berør om nødvendigt kortet et andet sted for at redigere destinationen. Markøren 💿 vises på den nye placering.

Berør [Select as destination] (Vælg som destination) for at bekræfte destinationen.

Du kan også vælge et punkt i nærheden på kortet, eller berøre for at vælge en anden destination. Ruten beregnes, og kortet vises med hele ruten, hvor du kan gennemgå ruteinformation og alternative ruter.

Berør for at ændre ruteparametrene, eller berør [Start Navigation] (Start navigation) for at starte turen.

### Lagring af en placering

Hvis du vil føje en placering til gemte placering (listen over hyppigt anvendte destinationer), skal du gøre følgende:

- Vælg en destination som beskrevet ovenfor. Det kan være en adresse, et sted, en vilkårlig placering på kortet, en tidligere anvendt destination fra historikken osv.
- 2 Når kortet vises med den valgte placering i midten, skal du berøre
- 3 Berør [Save Location] (Gem placering).
- 4 Berør 🗸 for at gemme placeringen.
- 5 Berør () eller 😋 for at gemme som en privat- eller arbejdsdestination.

## **Redigering af rute**

### Planlægning af en rute med flere rutepunkter

Berør 📑 i navigationsvisningen for at få adgang til menuen Navigation. Berør [Multipoint Route] (Rute med flere rutepunkter) i menuen Navigation.

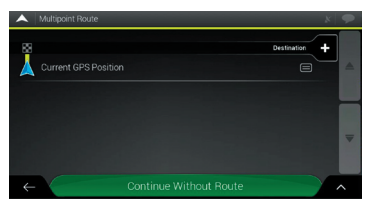

### Valg af et nyt startpunkt

Ved normal navigation beregnes alle ruter fra den aktuelle position. Du kan sætte navigationen på pause for at kontrollere fremtidige ruter, simulere dem eller se deres længde i tid og distance. Du kan derefter angive rutens startpunkt til en placering, der afviger fra den aktuelle GPS-position.

- Den første linje fra bunden er starten af ruten, sædvanligvis den aktuelle GPS-position. Berør [Current GPS Position] (Aktuel GPS-position, Vælg [Set Starting Point] (Vælg startpunkt), og bekræft handlingen, når der vises en advarselsmeddelelse.
- 2 Dialogboksen Change Start to ... (Skift start til ...) vises. Vælg rutens startpunkt på samme måde, som du vælger en destination.
- 3 Du kan se det nye startpunkt på kortet. Berør [Set Start Point] (Vælg startpunkt), og dialogboksen Multipoint Route (Rute med flere rutepunkter) vises, hvor du kan fortsætte med at føje en destination til ruten.

## Valg af destination

- 1 Berør bestration + for at vælge destinationen.
- 2 Dialogboksen New Route to... (Ny rute til...) vises, hvor du kan vælge rutens destination som beskrevet ovenfor.
- 3 Når den valgte placering vises på kortet, skal du berøre [Select as Destination] (Vælg som destination), og listen vises igen. Om nødvendigt kan du tilføje flere mellemdestinationer.

### Tilføjelse af et via-punkt

Hvis du allerede har planlagt en rute, og du vælger en ny destination som beskrevet ovenfor, slettes ruten til den tidligere destination, og en ny rute beregnes.

Hvis du vil føje en ny mellemdestination til den planlagte rute, skal du gøre én af følgende ting:

- Berør kortet et vilkårligt sted for at gennemse det. Når du har valgt placeringen på kortet, skal du berøre og [Select as Waypoint] (Vælg som via-punkt) for at føje den valgte placering til din rute som en mellemdestination. Rutens andre destinationer bevares.
- Berør wernen + under [Multipoint Route] (Rute med flere rutepunkter). Menuen Add to Route... (Føj til rute...) vises igen, hvor du kan vælge det nye rutepunkt på samme måde som du valgte destinationen tidligere.

## Redigering af listen over destinationer

Hvis du vil redigere din rute, skal du gøre følgende:

• Berør for at slette alle destinationerne eller optimere via-punkterne eller ruten.

- Berør navnet på mellemdestinationen for at flytte de op eller ned på listen, for at gemme placeringen eller for at slette den fra listen.
- Hvis du har en rute med mindst én mellemdestination, kan du slette via-punktet fra listen direkte fra hovedmenuen. Berør [Delete Waypoint] (Slet via-punkt), og bekræft derefter sletningen.

Når du har planlagt ruten, skal du berøre [Calculate Route] (Beregn rute), hvorefter den planlagte rute beregnes automatisk.

## Lagring af den planlagte rute

Hvis du vil gemme den planlagte rute, skal du gøre følgende:

- 1 Vælge en destination som beskrevet ovenfor, og berør [Select as Destination] (Vælg som destination).
- 2 Berør 🔨 og [Save Route] (Gem rute).
- 3 Indtast et navn, og berør
- 4 Ruten gemmes, og den er tilgængelig under [New Route] (Ny rute), [Saved Routes] (Gemte ruter).

Hvis du vælger en tidligere gemt rute, genberegner MG Touch Navigation ruten ved hjælp af den gemte destination og/elle via-punkter.

## Valg af en omkørsel

Berør 📑 i navigationsvisningen for at få adgang til menuen Navigation, og berør [Detour & Alternatives] (Omkørsel & alternative ruter). Du kan vælge en omkørsel for din rute på én af følgende måder:

- Berør [Avoid Special Sections] (Undgå særlige områder) for at åbne en liste over særlige områder for den planlagte rute, f.eks. motorvejsstrækninger, betalingsveje eller færgeruter. Berør den eller de ønskede områder på ruten for at undgå et særligt område.
- Berør [Avoid Specific Road] (Undgå bestemt vej) for at åbne den komplette liste over veje på den planlagte rute. Berør den eller de ønskede områder på ruten for at undgå den pågældende vej.
- Berør [Avoid Route Ahead] (Undgå rute forude) for at undgå en del af den planlagte rute, som ligger umiddelbart forude på ruten. Du kan angive distancen for den del af ruten forude, du ønsker at undgå.
- Berør [Restore Original Route] (Gendan oprindelig rute) for at slette alle omkørsler, som du har valgt for den planlagte rute.

### Ruteresumé

Hvis du vil have vist den planlagte rute på et kort og kontrollere de forskellige parametre for ruten, skal du gøre følgende:

- 1 Berør i navigationsvisningen for at få adgang til menuen Navigation.
- 2 Berør [Route Summary] (Ruteresumé) i menuen Navigation.
- 3 Den planlagte rute vises i sin fulde længde på kortet med følgende yderligere information:
  - Rutens samlede længde.
  - Rutens samlede varighed.

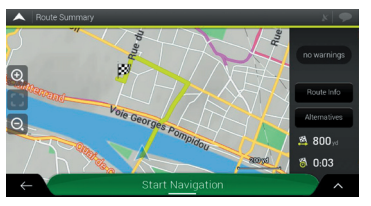

#### 4

- Berør [Route Info] (Ruteinfo), hvorefter du kan gennemgå detaljeret information om ruten. Hvis du berører [ALL] (ALLE) i højre side af skærmen, kan du begrænse ruteinformationen, f.eks. kun få vist motorvejsstrækninger eller betalingsveje.
- Berør [Alternatives] (Alternative ruter), du får vist en liste over alternative ruter, og du kan vælge den bedst egnede rute.

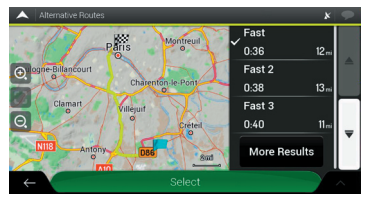

Hvis du vil have vist flere forslag, skal du berøre [More Results] (Flere resultater) og rulle ned for at se andre alternative ruter med forskellige ruteplanlægningsmetoder. Vælg én af rutealternativerne, og tryk på [Select] (Vælg) med en finger for at returnere til det forrige skærmbillede. Systemet genberegner ruten. Berør [Start Navigation] (Start navigation) for at starte turen. 5 Berør i skærmbilledet Route Summary (Ruteresumé) for at udføre yderligere handlinger, eksempelvis redigere dine rutepræferencer eller få vist ruten.

#### Nyttig information

Menuen Useful Information (Nyttig information) indeholder forskellige ekstra funktioner, som du kan vælge ved at berøre gog [Useful Information] (Nyttig information).

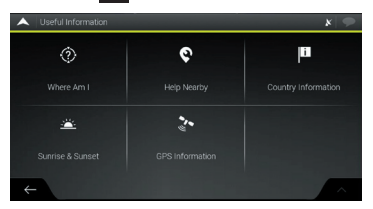

1 Where Am I (Hvor er jeg)

Viser information om den aktuelle position (breddegrad, længdegrad, nærmeste by, næste tværvej osv.) eller den senest kendte position, hvis GPS-modtagelsen ikke fungerer.

- Berør og [Save Location] (Gem placering) for at føje den aktuelle position til gemte placeringer og gennemgå landeinformationen.
- 2 Help Nearby (Hjælp i nærheden)

Viser muligheder for hjælp i nærheden af din aktuelle position. Der kan søges efter steder i de forvalgte søgekategorier omkring den aktuelle position (eller omkring den senest kendte position, hvis den aktuelle position ikke er tilgængelig).

Berør en af hurtigsøgeknapperne for at få en øjeblikkelig liste over disse typer af steder (Places).

Berør 
, stederne på listen kan sorteres efter deres afstand fra den aktuelle eller den senest kendte position eller efter navn.

3 Country Information (Landeinformation)

Indeholder en liste over lande med nyttig information om kørsel i det valgte land (for eksempel hastighedsgrænser, maks. alkoholpromille). 4 Sunrise & Sunset (Solopgang & solnedgang)

Viser de nøjagtige tidspunkter for solopgang og solnedgang for alle dine rutepunkter.

5 GPS Information (GPS-information)

Viser skærmbilledet GPS Information (GPS-information) med satellitposition og information om signalstyrke.

## Menuen Settings (Indstillinger)

Du kan konfigurere programindstillingerne og ændre den måde, MG Touch Navigation fungerer ved at berøre og [Settings] (Indstillinger).

### Rutepræferenceindstillinger

- Ruteplanlægningsmetode: Optimér ruteberegningen for forskellige situationer og køretøjstyper ved at ændre planlægningsmetoden.
- Vejtyper: Vælg dine foretrukne vejtyper for ruten. For at tilpasse ruten til dine behov kan du også vælge, hvilke vejtyper der skal medtages eller udelades fra ruten.

## Sound settings (Lydindstillinger)

Du kan redigere følgende indstillinger:

- Voice (Stemme): Juster lydstyrken for stemmevejledningen, eller slå lyden fra.
- Alerts (Advarsler): Juster lydstyrken for non-verbale advarselslyde, eller slå lyden fra.
- Ding: Slå lydsignalet forud for verbale instruktioner fra, eller juster lydstyrken.

- Keys (Knapper): Juster lydstyrken for knaplyde, eller slå lyden fra.
- Voice Guidance (Stemmevejledning): Deaktiver verbale instruktioner. Denne funktion er aktiveret som standard.
- Say Road Names in Native Language Area (Sig vejnavne i det lokale sprogområde)
  - Sig vejnavne i det lokale sprogområde på det valgte stemmevejledningssprog.
  - Sig kun vejnumre.
  - Sig kun manøvrerne.
- Say Road Names in Foreign Language Area (Sig vejnavne i det fremmedsproglige område)
  - Forsøg at læse både vejnavne og -numre i et fremmed land.
  - Sig kun vejnumre.
  - Sig kun manøvrerne.
- Early Indication of Manoeuvres (Annoncering af manøvrer i god tid): Indstil, om du ønsker en øjeblikkelig annoncering af næste manøvre efter hvert sving, eller om det er tilstrækkeligt at få denne information, når svinget nærmer sig.

• Verbosity Level (Informationsniveau)

Indstil stemmeinstruktionernes informationsniveau, dvs. hvor meget der siges, og hvor ofte der siges noget.

- Minimal: Stemmeinstruktioner gives én gang lige før næste manøvre.
- Medium: Stemmeinstruktioner gives, når tidspunktet for den næste manøvre nærmer sig, og de gentages lige før manøvren.
- Verbose (Maksimal): Stemmeinstruktioner gives første gang relativt lang tid før næste manøvre, de gentages, når tidspunktet for næste sving nærmer sig, og de gentages lige før manøvren.
- Announce Route Summary (Sig ruteresumé): Tillad, at der oplæses et hurtigt resumé af ruten, hver gang en rute beregnes.
- Announce Country Info (Sig landeinformation): Tillad, at der oplæses information om det land, du er kørt ind i, når du krydser en landegrænse.
- Announce Traffic Info (Sig trafikinformation): Tillad, at der oplæses trafikmeddelelser i realtid.
- Announce System Messages (Sig systemmeddelelser): Tillad, at der oplæses systemmeddelelser.

## Indstillinger for advarsler

Du kan aktivere og redigere hastighedsgrænser og advarselsudløsere samt indstillinger for færdselstavler.

- Speed Limit (Hastighedsgrænse): MG Touch Navigation kan advare dig, hvis du overskrider den aktuelle hastighedsgrænse. Denne information er muligvis ikke tilgængelig i din region eller er muligvis ikke helt korrekte for alle veje på kortet. Den maksimalt indstillede hastighed i køretøjsprofilen anvendes også til denne advarsel. MG Touch Navigation advarer dig, hvis du overskrider den valgte værdi, selv om den lovlige hastighedsgrænse er højere.
- Alert Points (Advarselsudløsere): Berør for at modtage en advarsel, når du nærmer dig en stærekasse eller andre advarselsudløsere som f.eks. skolezoner eller jernbaneoverskæringer. Du skal sikre dig, at det er lovligt at anvende denne funktion i det land, hvor du har til hensigt at bruge den.

 Road Signs (Vejskilte): Kort kan indeholde advarselsinformation til føreren, som kan vises i navigationsvisningen på samme måde som vejskilte i virkeligheden. Berør for at aktivere eller deaktivere advarslen for disse vejsegmenter. For hver kategori af advarselsskilte skal du indstille advarselstypen (visuel eller audio-visuel) og afstanden til faren, når advarslen modtages.

#### Indstillinger for navigationsvisningen

Disse indstillinger giver dig mulighed for at finindstille navigationsvisningen. Du kan ligeledes justere, hvordan softwaren hjælper dig med at navigere med forskellige former for ruterelateret information i navigationsvisningen.

- Map Appearance (Kortudseende): Berør [Map Appearance] (Kortudseende) for at justere navigationsvisningen efter dine behov, vælg passende farvetemaer fra listen til brug både om dagen og om aftenen/natten, vis eller skjul 3D-bygninger og landmærker, og administrer, hvilke steder der skal vises på kortet, og hvilke der ikke skal.
- Datafelter: Hvis du navigerer ved hjælp af en planlagt rute, kan du definere tre datafelter, som skal vises i navigationsvisningen.

Du kan vælge mellem ankomsttidspunkt på destination, afstand til destination, tid til destination, ankomsttidspunkt på via-punkt, afstand til via-punkt, tid til via-punkt, retning eller højde.

Uden en planlagt rute er det kun muligt at definere ét datafelt, som kan vise enten retning eller højde.

- Ruteforløbslinje: Slå ruteforløbslinjen til eller fra. Hvis du slår den til, vises en orange linje i siden af skærmen, og en blå pil på denne angiver, hvor langt du er kommet.
- Offer Motorway Services (Tilbyd tjenester på motorvejen): Slå funktionen til for at få information om tjenester på motorvejen, eller slå den fra, hvis du ikke har brug for denne information.
- Service Displayed (Viste tjenester): Vælg de viste typer af tjenester for motorvejsafkørsler. Vælg fra kategorierne Places (Steder).
- Automatic Overview (Automatisk oversigt): Zoom ud, og vis en oversigt over den omkringliggende område, hvis næste manøvre ligger langt fremme, og du kører på en motorvej. Når du nærmer dig hændelsen, aktiveres den normale kortvisning.

- Signposts (Vejtavler): Når relevant information er tilgængelig, vises vognbaneinformation svarende til den på rigtige vejtavler over vejen øverst på kortet. Berør den for at slå denne funktion til eller fra.
- Vejforgreningsvisning: Hvis du nærmer dig en motorvejsafkørsel eller et komplekst vejkryds, og den nødvendige information findes, erstattes kortet med en 3D-visning af vejforgreningen. Tryk på det for at slå denne funktion til, eller lad kortet være vist under hele ruten.
- Tunnelvisning: Når du kører ind i en tunnel, kan veje og bygninger være forstyrrende. Berør visningen for at få vist et generisk billede af en tunnel i stedet for kortet. Tunnelen vises set ovenfra sammen med den resterende distance.
- Offer Congestion Detour On Highways (Foreslå omkørsel på hovedveje ved kø): I visse situationer foreslår systemet en omkørsel, hvis der er kø på en hovedvej.
- Offer Real-Time Alternative Routes (Foreslå alternative ruter i realtid): I visse situationer foreslår systemet en alternativ rute, hvis der er kø på vejen.

- Offer Parking Around Destination (Foreslå parkering i nærheden af destinationen): I visse situationer foreslår systemet parkeringsmuligheder, når du nærmer dig din destination.
- Offer Hints Upon Detour (Foreslå alternative ruter ved omkørsel): I visse situationer foreslår systemet forskellige alternative ruter, når du forlader den planlagte rute og pludselig kører af motorvejen.

#### **Regional Settings (Regionale indstillinger)**

Disse indstillinger giver dig mulighed for at tilpasse programmet, hvad angår sprog og måleenheder samt visning af koordinater.

- Voice Language (Sprog): Viser den aktuelle stemmevejledningsprofil. Berør den for at vælge en ny profil fra listen over tilgængelige sprog og stemmer. Berør en vilkårlig profil for at høre et eksempel. Berør blot 

   , når du har valgt nyt sprog.
- Enheder og formater: Du kan indstille de måleenheder og klokkeslæts-/datoformater, systemet skal anvende.
   MG Touch Navigation understøtter muligvis ikke alle de viste enheder på listen for visse sprog.

### EV Settings (EV-indstillinger)

Indtil videre vises kun ladestationer, som tilbyder kompatible ladestandere og -stik i listen Charging Station POI. Hvis du vil udvide listen, kan du berøre [Add Plug Type] (Tilføj stiktype) og tilføje andre stiktyper, som kan være kompatible med din bil.

### Start konfigurationsguiden

Rediger de grundlæggende softwareparametre, som blev konfigureret under den første konfigurationsproces.

## Fejlfinding

I dette kapitel finder du mulige løsninger på problemer, som kan opstå under brugen af MG Touch Navigation.

### Ingen modtagelse af GPS-signal

Problem: Den aktuelle placering er ikke tilgængelig, da der ikke modtages noget GPS-signal.

Årsag 1: GPS-signalet er svagt eller måske helt væk, hvis du befinder dig mellem høje bygninger, i en garage eller en tunnel, da signalet svækkes eller forvrænges ved passage gennem massive materialer.

Løsning 1: Gå et sted hen, hvor der er uhindret udsyn til himlen, eller hvor i det mindste en stor del af himlen er synlig.

Årsag 2: Det kan tage flere minutter at modtage GPS-signaler, første gang du bruger MG Touch Navigation, eller når den senest kendte position er markant længere væk fra din aktuelle position.

Løsning 2: Vent nogle minutter på GPS-signalet.

### Adressen kan ikke findes

Problem: MG Touch Navigation kan ikke finde den indtastede adresse.

Årsag: De digitale kortdata indeholder muligvis ikke alle adresser.

Løsning 1: Hvis du ikke kender husnummeret, eller hvis MG Touch Navigation ikke kan finde det, skal du blot vælge gadenavnet. På denne måde vil MG Touch Navigation navigere dig til gadens midtpunkt, hvor du lettere kan finde den præcise adresse.

Løsning 2: Søg efter en anden adresse, som ligger tæt på destinationen.

Løsning 3: Søg efter koordinaterne eller et interessepunkt i nærheden.

#### Den beregnede rute er ikke optimal

Problem: Den planlagte rute er for lang eller indeholder flere små veje.

Årsag: Du har ikke indstillet de optimale parametre for ruteplanlægningsmetoden under [Settings] (Indstillinger), [Route Preferences] (Rutepræferencer). Løsning: Vælg den foretrukne ruteplanlægningsmetode på følgende måde:

- 1 Berør , [Settings] (Indstillinger) og [Route Preference] (Rutepræferencer).
- 2 Berør [Route Planning Method] (Ruteplanlægningsmetode, og vælg den foretrukne rute, f.eks. [Fast] (Hurtig) eller [Easy] (Enkel).

### Deaktivering af hastighedsvarsling

Problem: Hastighedsvarslingsfunktionen giver advarsler, selv om den faktiske hastighedsgrænse overholdes.

Årsag: Hastighedsgrænse i de digitale kortdata kan afvige fra den faktiske hastighedsgrænse på din aktuelle placering.

Løsning: Deaktiver hastighedsvarsling på følgende måde:

- 1 Berør , [Settings] (Indstillinger) og [Warnings] (Advarsler).
- 2 Berør [Speed Limit] (Hastighedsgrænse), [Warn When Speeding] (Advar ved for høj hastighed) og [Disabled] (Deaktiveret).

#### Tastaturets taster er nedtonede

Problem: Nogle taster på tastaturet er nedtonede og kan ikke anvendes.

Årsag: MG Touch Navigation har et smart tastatur til adressesøgning, hvilket betyder, at systemet kun aktiverer de taster, der kan anvendes til at indtaste et navn, som findes på kortet.

Løsning: Kontrollér, om du har indtastet navnet korrekt. Hvis navnet er korrekt, findes den adresse, du leder efter, ikke på det digitale kort.

#### Kortet er skjult bag et billede af en vejforgrening

Problem: Kortet kan ikke ses, fordi det er skjult bag et billede af en vejforgrening

Årsag: Hvis du nærmer dig en motorvejsafkørsel eller et komplekst vejkryds, og den nødvendige information findes, erstattes kortet med en 3D-visning af vejforgreningen. Den vognbane, du skal vælge, er vist med en pil.

Løsning: Hvis du ønsker at skjule den viste vejforgrening og returnere til navigationsvisningen, skal du blot berøre skærmbilledet med en finger. Hvis du vil deaktivere denne funktion, skal du gøre følgende:

- 1 Berør , [Settings] (Indstillinger) og [Navigation View] (Navigationsvisning).
- 2 Berør [Junction View] (Vejforgreningsvisning).

Vejforgreningsvisningen vil herefter ikke blive vist igen.